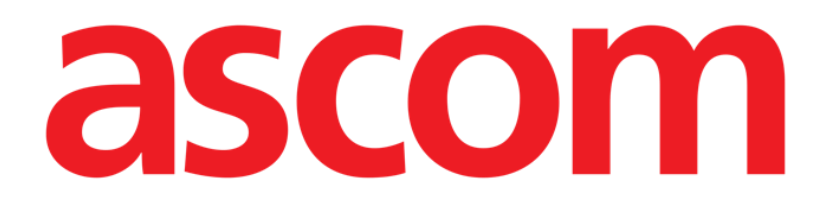

# Voice Notes Mobile Brugermanual

**Revision 1.0** 

05/06/2019

ASCOM UMS s.r.l. Unipersonale Via Amilcare Ponchielli 29, IT-50018, Scandicci (FI), Italien Tlf. (+39) 055 0512161 – Fax (+39) 055 829030

www.ascom.com

# Indhold

| 1. Brug af manualen                  | 3  |
|--------------------------------------|----|
| 1.1 Mål                              | 3  |
| 1.2 Anvendte tegn og terminologi     | 3  |
| 1.3 Symboler                         | 4  |
| 2. Voice Notes                       | 5  |
| 2.1 Indledning                       | 5  |
| 2.2 Opstart af applikation           | 5  |
| 2.2.1 Brugeradgang                   | 6  |
| 2.2.2 Meddelelser                    | 7  |
| 2.3 Patientliste                     | 8  |
| 2.3.1 Patientlistens overskrift      | 8  |
| 2.3.2 Sengeliste                     | 9  |
| 2.4 Liste over talemeddelelser       | 9  |
| 2.4.1 Aflytning af talemeddelelser   | 11 |
| 2.4.2 Sletning af en talemeddelelse  | 12 |
| 2.4.3 Optagelse af en talemeddelelse | 13 |

#### **1**. Brug af manualen

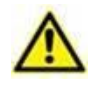

Denne brugermanual skal bruges i kombination med produktbrugsanvisningen og andre modulspecifikke vejledninger, angivet i afsnit 1

# 1.1 Mål

De bestræbelser, som ligger til grund for udarbejdelsen af denne manual, er at give alle de nødvendige oplysninger for at garantere en sikker og korrekt brug af Produktet. Endvidere har dette dokument til formål at beskrive hver enkelt del i Produktet, at udgøre en referencevejledning for den bruger, som ønsker at få oplysninger om udførelse af et bestemt indgreb, og at udgøre en vejledning vedrørende korrekt brug af Produktet, så forkert og potentielt farlig brug kan undgås.

## 1.2 Anvendte tegn og terminologi

Brugen af Produkter kræver et grundlæggende kendskab til de mest almindelige ITtermer og -aspekter. På tilsvarende måde forudsætter forståelsen af denne manual besiddelse af dette kendskab.

Husk, at Produkter kun må bruges af professionelt og korrekt uddannet personale.

Ved indhentning af oplysninger i online-versionen i modsætning til papirudgaven, fungerer krydshenvisninger i dokumentet som links. Dette indebærer, at du, når du støder på en henvisning til en figur (eksempelvis "Fig 8") eller et afsnit (eksempelvis "afsnit 3.1.2"), kan klikke på henvisningen for at få direkte adgang til den pågældende figur eller det pågældende afsnit.

Hver gang der henvises til en knap, står teksten med "**fed**" skrift. Eksempelvis i udtryk såsom:

Klik på "Opdatér" knappen,

er "**Opdatér**" en knap, som findes på den side, der beskrives. I tilfælde, hvor dette er muligt, fremgår dette tydeligt i en figur (med krydshenvisninger som "Se Fig 9 **A**").

Tegnet  $\succ$  benyttes for at angive en handling, som brugeren skal udføre for at være i stand til at udføre et specifikt indgreb.

Tegnet • benyttes til at angive de forskellige elementer på en liste.

# 1.3 Symboler

Manualen anvender følgende symboler:

#### Nyttig information

Dette symbol vises ved siden af supplerende oplysninger vedrørende karakteristika og brug af Produktet. Der kan være tale om forklarende eksempler, alternative procedurer eller enhver anden form for "ekstra" information, som skønnes at være nyttig for en forbedret forståelse af produktet.

#### Advarsel!

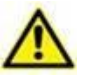

Dette symbol benyttes for at fremhæve oplysninger, der har til formål at forebygge forkert brug af softwaren eller at henlede opmærksomheden på kritiske procedurer, som kan medføre risici. Det er derfor nødvendigt at være meget opmærksom, hver gang dette symbol vises.

Følgende symboler anvendes i informationsboksen:

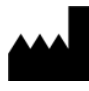

Fabrikantens navn og adresse

Vær opmærksom, læs ledsagende dokumenter

# 2. Voice Notes

#### 2.1 Indledning

Med Voice Notes modulet er det muligt at optage talebeskeder for patienterne, med valgbare emner og en konfigurerbar udløbsdato for meddelelsen.

#### 2.2 Opstart af applikation

Gør følgende for at starte Voice Notes modulet:

Berør den respektive række på skærmen i det håndholdte udstyr (Fig 1).

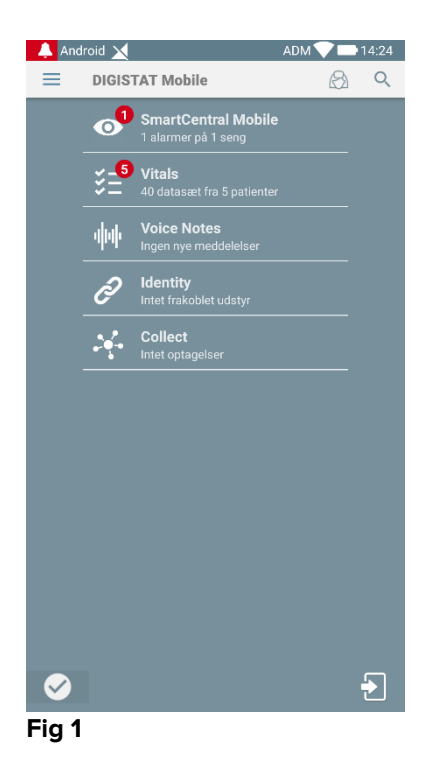

Voice Notes skærmen er vist i Fig 2.

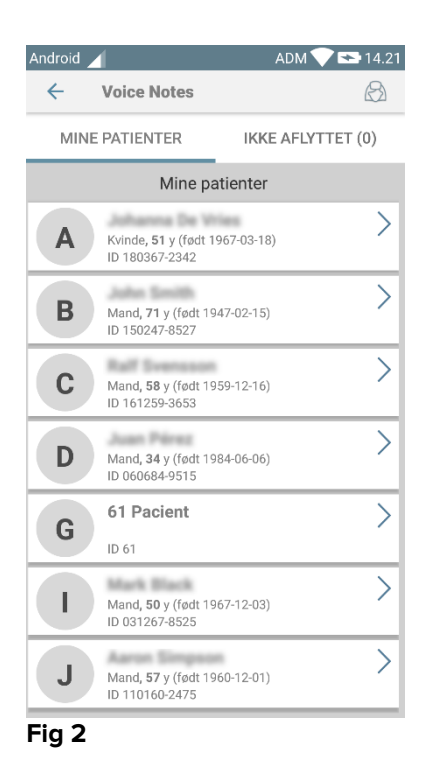

Denne skærm viser alle de patienter, som findes i det håndholdte udstyrs domæne.

#### 2.2.1 Brugeradgang

Brug af Voice Notes kræver, at en gyldig bruger er logget på. Hvis ingen bruger er logget på, vil den respektive række på Mobile Launcher hovedskærmen være som vist i Fig 3.

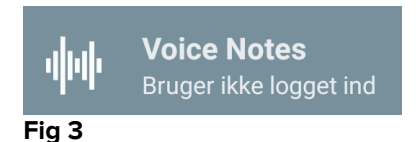

Det er ikke muligt at bruge Voice Notes, hvis den samme bruger er logget på et andet udstyr samtidig. Hvis dette sker, logges brugeren automatisk ud fra det udstyr, som vedkommende tidligere var logget på. I sådanne tilfælde vises et pop-op vindue, som gør opmærksom på frakoblingen som vist i Fig 4.

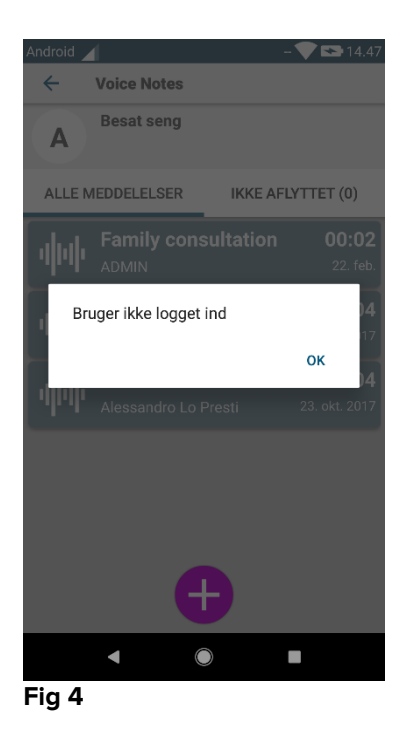

#### 2.2.2 Meddelelser

Produktet viser en meddelelse i forbindelse med start af applikationen eller i tilfælde af en ny meddelelse. Når der klikkes på meddelelsen, vises skærmen med patienter og listen over meddelelser (Fig 5).

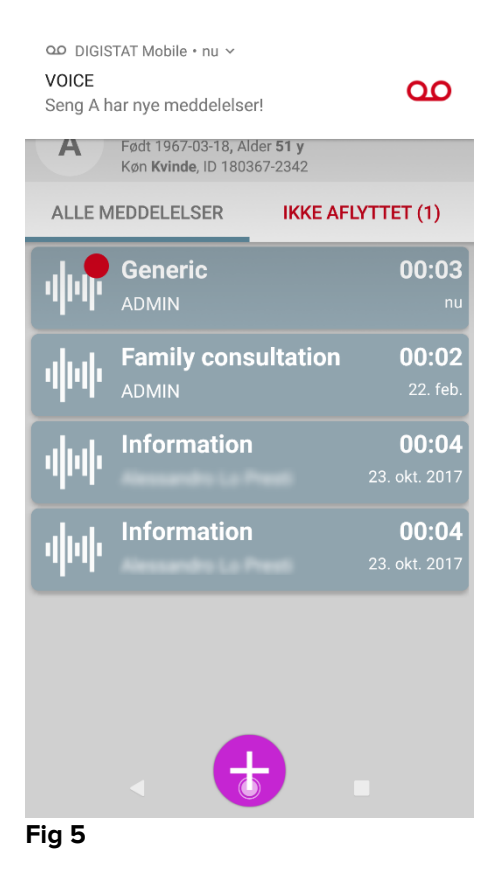

#### 2.3 Patientliste

Voice Notes skærmen med patientlisten (Fig 6) viser listen med senge, der er konfigurerede på det håndholdte udstyr (dvs. udstyrets "domæne"). Domænet til et specifikt håndholdt udstyr defineres ved konfiguration.

|   | Anuroiu        |                                                | ADIVI V    |         |
|---|----------------|------------------------------------------------|------------|---------|
|   | ÷              | Voice Notes                                    |            | 8       |
|   | MIN            | E PATIENTER                                    | IKKE AFLYT | TET (0) |
| ĺ | Mine patienter |                                                |            |         |
|   | Α              | Kvinde, <b>51</b> y (født 19<br>ID 180367-2342 | 967-03-18) | >       |
|   | В              | Mand, <b>71</b> y (født 19<br>ID 150247-8527   | 47-02-15)  | >       |
|   | С              | Mand, <b>58</b> y (født 19<br>ID 161259-3653   | 59-12-16)  | >       |
| B | D              | Mand, <b>34</b> y (født 19<br>ID 060684-9515   | 84-06-06)  | >       |
|   | G              | 61 Pacient                                     |            | >       |
|   |                | Mand, <b>50</b> y (født 19<br>ID 031267-8525   | 67-12-03)  | >       |
|   | J              | Mand, <b>57</b> y (født 19<br>ID 110160-2475   | 60-12-01)  | >       |
|   | Fig 6          | 5                                              |            |         |

Hvis der ikke er nogen patient i en af de konfigurerede senge, vises sengen ikke. Skærmen med patientlisten består af en overskrift (Fig 6 **A**) og patientlisten (Fig 6 **B**).

#### 2.3.1 Patientlistens overskrift

Fig 7 viser overskriften i skærmen med patientlisten.

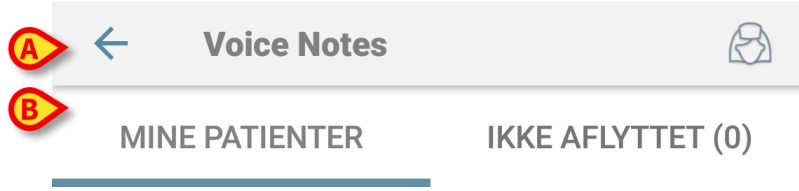

#### Fig 7

Berør den venstre pil, som er vist i Fig 7 **A**, for at forlade modulet og vise skærmen med det håndholdte udstyr (Fig 1). Brug filteret, som er angivet i Fig 7 **B**, for at vise enten alle de patienter, som er konfigureret på det håndholdte udstyrs domæne (**Alle patienter** eller **Mine patienter**, afhængigt af den aktuelle funktion), eller kun de patienter med talemeddelelser, som endnu ikke er blevet aflyttet (**Ikke aflyttet**) for den aktuelle bruger, som er logget på.

#### 2.3.2 Sengeliste

Hver seng repræsenteres med en boks (Fig 8).

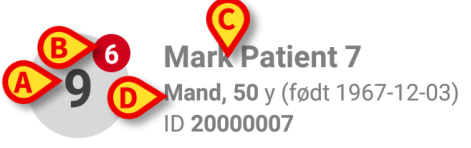

#### Fig 8

Boksen indeholder følgende information:

- sengens nummer (Fig 8 A),
- antal meddelelser, som ikke er blevet aflyttet (hvis de findes) (Fig 8 B),
- navnet på patienten i den respektive seng (Fig 8 C),
- patientens data (hvis tilgængelige: køn, alder, fødselsdato, patient-ID Fig 8
  D).

Berør en boks for at få adgang til listen over talemeddelelser for den pågældende patient.

#### 2.4 Liste over talemeddelelser

Skærmen med listen over talemeddelelser består af to områder: et overskriftsområde (Fig 9 **A**) og listen over talemeddelelser (Fig 9 **B**).

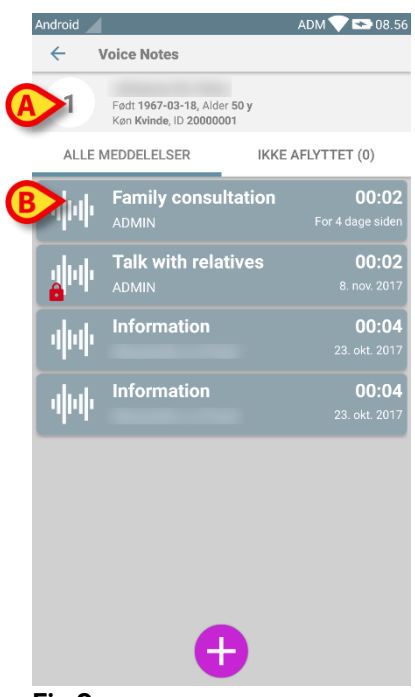

#### Fig 9

Overskriftsområdet viser følgende information:

- sengens nummer;
- navnet på patienten i den respektive seng;
- patientens data (hvis tilgængelige: køn, alder, fødselsdato, patient-ID).

Talemeddelelserne vises i bokse under overskriftsområdet. Hver boks repræsenterer en talemeddelelse. Fig 10 viser en række eksempler.

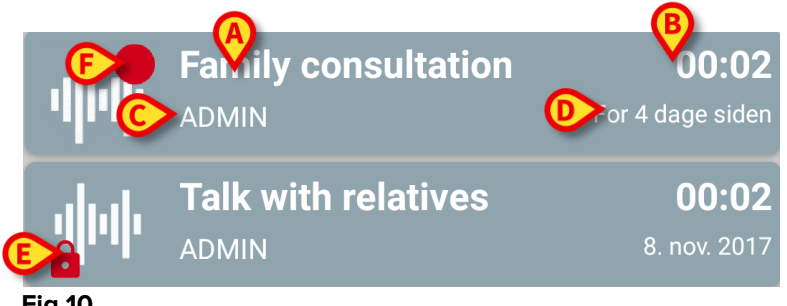

Fig 10

Boksen med talemeddelelsen viser følgende information (Fig 10):

- A: meddelelsens emne,
- B: meddelelsens udløbsdato,
- **C**: forfatteren, dvs. brugeren, som har optaget meddelelsen,
- D: tidspunkt for oprettelse, dvs. da talemeddelelsen blev optaget, •
- . E: ikonet med hængelås (eventuelt vist) angiver, at meddelelsen er blevet angivet som privat. Dette indebærer, at den kun kan ses og aflyttes af forfatteren.
- F: ikonet med rød cirkel (eventuelt vist) angiver, at meddelelsen endnu ikke er blevet aflyttet.

# 2.4.1 Aflytning af talemeddelelser

Gør følgende for at aflytte en talemeddelelse:

Berør boksen med meddelelsen.

Boksen udvides, så den viser lydafspillerens kontrolknapper (Fig 11 og Fig 12).

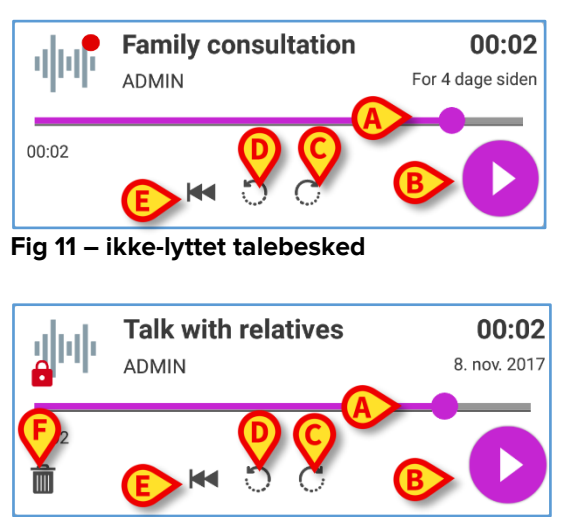

Fig 12 - Privat besked, kan slettes af forfatteren

Her følger en beskrivelse af kontrolknapperne:

- Søgebjælke (Fig 11 og Fig 12 A): Berør miniaturebilledet og træk mod venstre eller højre for at indstille det aktuelle fremdriftsniveau.
- Afspil meddelelsen (Fig 11 og Fig 12 B).
- Spring 10 sekunder frem (Fig 11 og Fig 12 C).
- Spring 10 sekunder tilbage (Fig 11 og Fig 12 D).
- Vend tilbage til begyndelsen (Fig 11 og Fig 12 E).
- Slet meddelelsen (eventuelt vist Fig 12 F).

Bemærk:

- ✤ Et bekræftelsesikon ♥ (på samme sted som symbolet Fig 12 F), hvis det findes, kan anvendes for at angive meddelelsen som "aflyttet". Berør ikonet for at angive meddelelsen som "aflyttet".
- Det er kun muligt at springe fremad i meddelelsen til det senest aflyttede sted. Denne del af meddelelsen er markeret på søgebjælken med en tykkere grå linje.
- Når der klikkes på boksen med meddelelsen i den udvidede visning, indstiller applikationet automatisk startpunktet på lydafspillerens søgebjælke ved det senest aflyttede sted.

#### 2.4.2 Sletning af en talemeddelelse

Talemeddelelserne slettes automatisk, når deres udløbsdato er passeret. Slettede meddelelser kan ikke genskabes. Kun forfatteren kan slette sine egne meddelelser inden deres udløbsdato ved at klikke på i ikonet i den udvidede visning af meddelelser (Fig 12). Denne opgave kræver en bekræftelse (Fig 13):

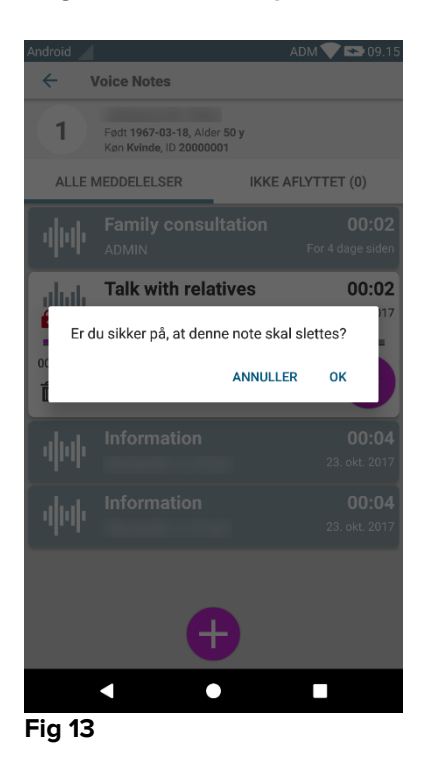

Hvis en bruger i netværket er i gang med at aflytte en meddelelse, når den slettes, vises en advarselsmeddelelse.

#### 2.4.3 Optagelse af en talemeddelelse

Vælg patienten på skærmen med patientlisten (Fig 6) for at optage en talemeddelelse. Følgende skærm vises (Fig 14) med alle meddelelser for den valgte patient (i Fig 14 findes ingen meddelelser).

Berør 🕀 ikonet nederst på siden, som vist i Fig 14:

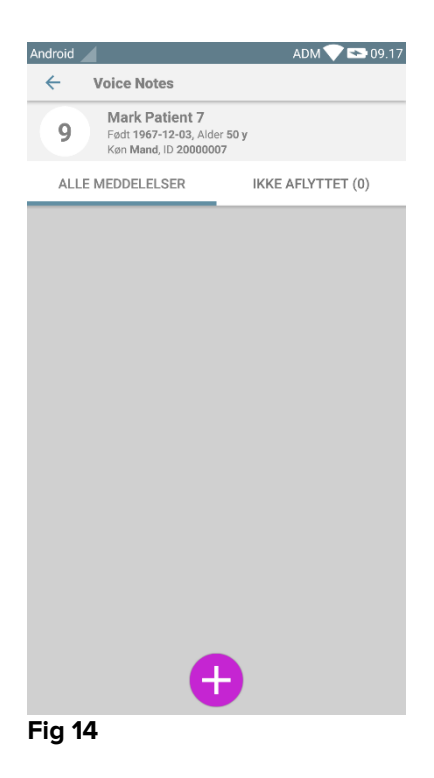

Skærmen for optagelse åbnes som vist i Fig 15:

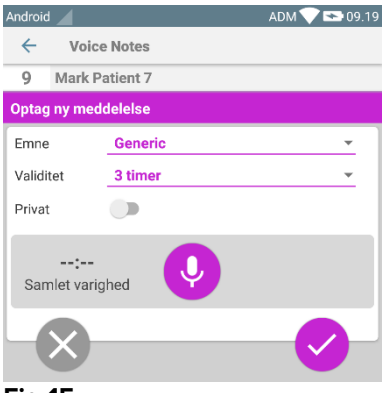

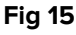

Inden optagelse af en meddelelse er det muligt at vælge meddelelsens emne på en forhåndsbestemt liste (Fig 16):

| Optag ny meddelelse |                     |  |
|---------------------|---------------------|--|
| Emne                | Generic             |  |
| Validitet           | •                   |  |
| Privat              | Handover            |  |
|                     | Family consultation |  |
| :                   |                     |  |
| Samlet varig        | Information         |  |
|                     |                     |  |

Fig 16

Før optagelse af en meddelelse er det også muligt at definere meddelelsens udløbsdato. Meddelelserne slettes automatisk efter udløbsdatoen, som angives her (Fig 17).

| Optag ny medo     | delelse     |      |
|-------------------|-------------|------|
| Emne              | Generic     |      |
| Validitet         | Ingen udløb | -    |
| Privat            | 30 minutter | 1.00 |
| :<br>Samlet varig | 60 minutter |      |
|                   | 2 timer     |      |
|                   | 3 timer     |      |
|                   | 4 timer     |      |
|                   | 12 timer    |      |
|                   | 24 timer    |      |
|                   | 2 dage      |      |

Fig 17

Gør følgende for at optage en ny talemeddelelse:

Hold I knappen trykket nede som vist i Fig 18.

| Optag ny meddelelse     |         |   |
|-------------------------|---------|---|
| Emne                    | Generic | • |
| Validitet               | 3 timer | • |
| Privat                  |         |   |
| <b>00:07</b><br>Optager |         |   |

#### Fig 18

Knappen bliver hvid, mens der optages. Optagelsestiden vises ved siden af knappen. Optagelsen standser, når knappen slippes (Fig 19). Den maksimale standard længde for optagelser er 5 minutter (konfigurerbar værdi). Optagelsen kan om nødvendigt fortsætte ved at trykke endnu en gang på knappen for optagelse.

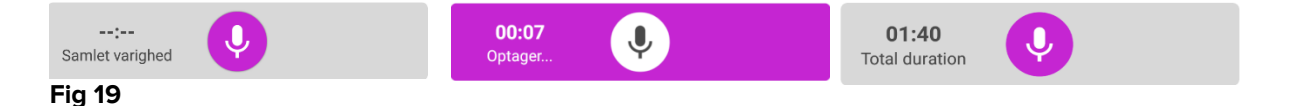

Når optagelsen er færdig, er det muligt at gemme meddelelsen ved at klikke på knappen (Fig 20 **A**), eller afbryde opgaven og slette meddelelsen ved at klikke på knappen (Fig 20 **B**).

| Optag ny meddelelse                                                                                                    |         |          |
|----------------------------------------------------------------------------------------------------|---------|----------|
| Emne                                                                                                    | Generic | <b>•</b> |
| Validitet                                                                                                    | 3 timer | •        |
| Privat                                                                                                    |         |          |
| Same and the second second sec | 8 ighed | 8        |

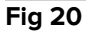

Efter lagring vises listen over meddelelser for den valgte patient igen, herunder den seneste meddelelse, som er blevet optaget (Fig 21).

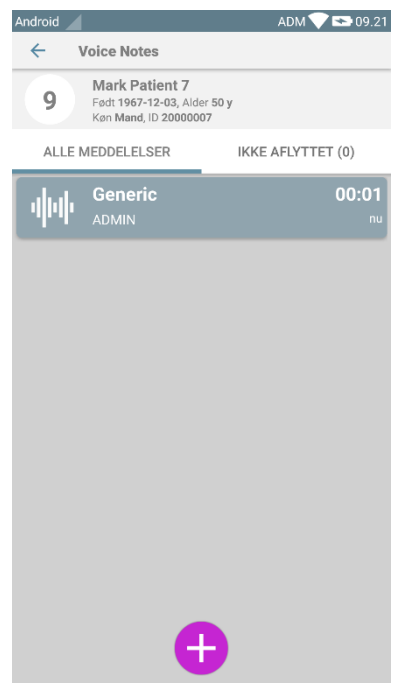

#### Fig 21

Når en ny meddelelse er gemt, vises en meddelelse på det øvrige håndholdte udstyr med samme seng i domænet (Fig 22).

| DIGISTAT Mobile • nu ¥<br>VOICE<br>Seng A har nye meddelelse | r! QO                      |
|--------------------------------------------------------------|----------------------------|
| A Født 1967-03-18, Ald<br>Køn <b>Kvinde</b> , ID 1803        | der <b>51 y</b><br>67-2342 |
| ALLE MEDDELELSER                                             | IKKE AFLYTTET (1)          |
|                                                              | 00:03                      |
| Fig 22                                                       |                            |

Den samme meddelelse vises også i forbindelse med opstart af applikationen. Berør meddelelsen for at vise skærmen med listen over meddelelser (Fig 22).